## การนำข้อมูลอ้างอิง (Citation) จาก PubMed (PMC) เข้า EndNote

PubMed Central (ตัวย่อ PMC) เป็นฐานข้อมูลที่ใช้เก็บบทความทางวิชาการฉบับเต็ม ที่สามารถ เข้าถึงได้เป็นสาธารณะโดยไม่เสียค่าใช้จ่าย เป็นบทความซึ่งได้รับการตีพิมพ์เผยแพร่ในวารสารเกี่ยวกับชีว การแพทย์ (biomedical) และวิทยาศาสตร์ชีวภาพ (life sciences) โดยเป็นฐานข้อมูลเพื่องานวิจัยที่สำคัญ ฐานหนึ่งที่พัฒนาโดยศูนย์ข้อมูลเทคโนโลยีชีวภาพแห่งชาติ (National Center of Biotechnology Information; NCBI) ซึ่งเป็นส่วนหนึ่งของสถาบันสุขภาพแห่งชาติ (สหรัฐอเมริกา) (National Institute of Health; NIH) (วิกิพีเดีย สารานุกรมเสรี 2563 PubMed Central (Online) available : https://th.wikipedia.org/wiki/PubMed\_Central (24 เมษายน 2563))

## วิธีนำข้อมูลอ้างอิงเข้า EndNote

 เข้าเว็บ PubMed.gov ที่เว็บ <u>https://pubmed.ncbi.nlm.nih.gov/</u> โดยไม่ต้องเชื่อมต่อ VPN ของมหาวิทยาลัยศิลปากร

| Welcome to the new PubMed. For legacy PubMed go to <u>pubmed.gov</u> .                                                                                                    |                                  |
|----------------------------------------------------------------------------------------------------|----------------------------------|
| NIH National Library of Medicine<br>National Center for Biotechnology Information                                                                                                    | Log in                           |
|                                                                                                    |                                  |
| Pub Med.gov                                                                                                    |                                  |
| Search PubMed                                                                                                    | Search                           |
| Advanced                                                                                                    |                                  |
|                                                                                                    |                                  |
| PubMed® comprises more than 30 million citations for biomedical literature from MEDLINE, life science journals, and on<br>Citations may include links to full-text content from PubMed Central and publisher web sites. | line books.                      |
| PubMed® comprises more than 30 million citations for biomedical literature from MEDLINE, life science journals, and on<br>Citations may include links to full-text content from PubMed Central and publisher web sites. | line books.                      |
| PubMed® comprises more than 30 million citations for biomedical literature from MEDLINE, life science journals, and on<br>Citations may include links to full-text content from PubMed Central and publisher web sites. | line books.                      |
| PubMed® comprises more than 30 million citations for biomedical literature from MEDLINE, life science journals, and on<br>Citations may include links to full-text content from PubMed Central and publisher web sites. | line books.                      |
| PubMed® comprises more than 30 million citations for biomedical literature from MEDLINE, life science journals, and on<br>Citations may include links to full-text content from PubMed Central and publisher web sites. | line books.<br><b>I Feedback</b> |

Send to

3. คลิกซ่องสี่เหลี่ยมด้านหน้ารายการ แล้วคลิกที่

| NIH National Library of<br>National Center for Biotect       | f Medicine<br>hnology Information                                                                                                    | Log in               |
|--------------------------------------------------------------|----------------------------------------------------------------------------------------------------|----------------------|
| Pub Med.gov                                                  | covid-19 treatment X<br>Advanced Create alert Create RSS                                                                                                    | Search<br>User Guide |
|                                                              | Save Email Send to Sorted by: Best match D                                                                                                    | isplay options       |
| MYNCBI FILTERS 🗳<br>RESULTS BY YEAR<br>🖉                     | <ul> <li>165 results 2 items selected × Clear selection</li> <li>Preakthrough: Chloroquine phosphate has shown apparent efficacy in tree of COVID-19 associated pneumonia in clinical studies. Sao J, Tian Z, Yang X.</li> <li>Biosci Trends. 2020 Mar 16;14(1):72-73. doi: 10.5582/bst.2020.01047. Epub 2020 Feb 19.</li> <li>PMID: 32074550 Free article.</li> <li>Cite &lt; Share</li> </ul> | eatment              |
| 2018 2020<br>TEXT AVAILABILITY<br>Abstract<br>Free full text | <ul> <li>COVID-19: Melatonin as a potential adjuvant treatment.</li> <li>Zhang R, Wang X, Ni L, Di X, Ma B, Niu S, Liu C, Reiter RJ.</li> <li>Life Sci. 2020 Jun 1;250:117583. doi: 10.1016/j.lfs.2020.117583. Epub 2020 Mar 23.</li> <li>PMID: 32217117 Free PMC article. Review.</li> </ul>                                                                                                   | <b>≡ Feedback</b>    |

4. ที่ Send to คลิกที่ Citation manager เพื่อนำเข้า EndNote

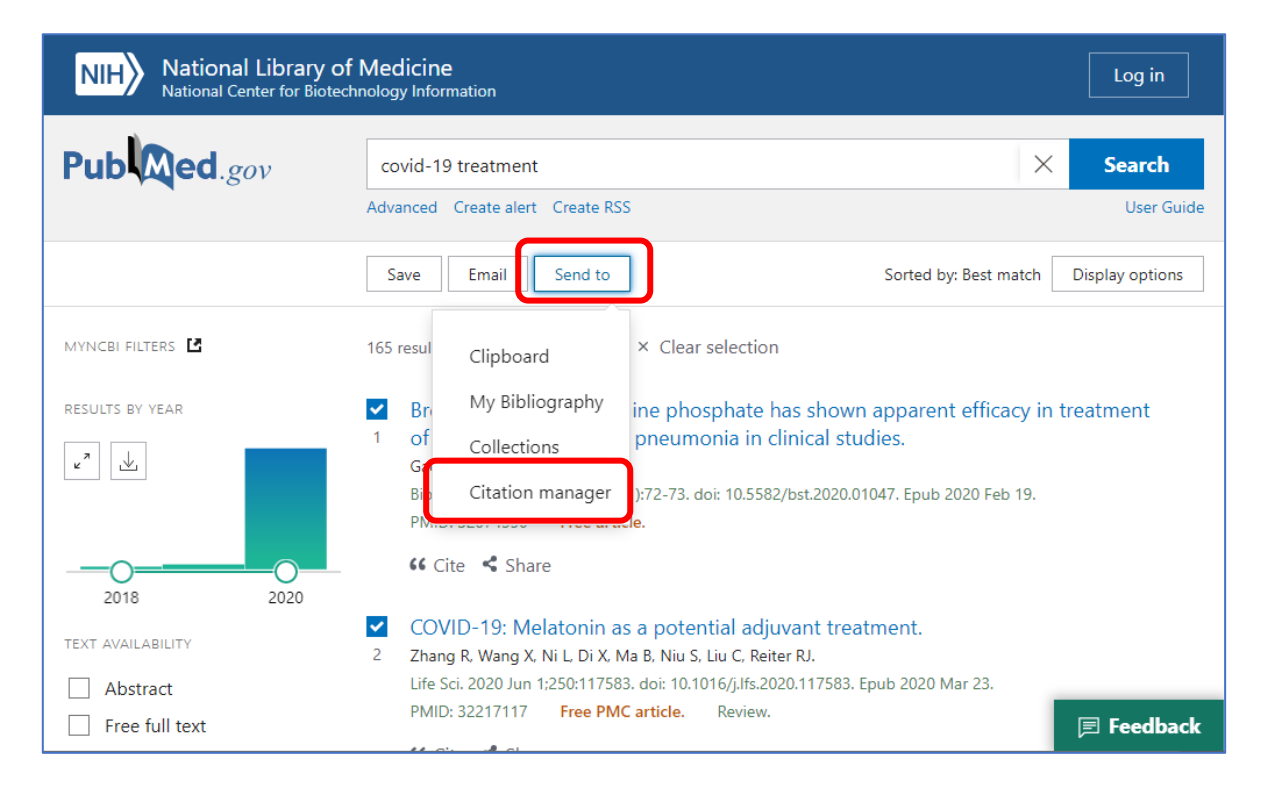

| 5. จะปรากฎหน้าให  | ามให้คลิก                                                                                                    |                                                                                                    |                 |
|-------------------|----------------------------------------------------------------------------------------------------|----------------------------------------------------------------------------------------------------|-----------------|
|                   |                                                                                                    |                                                                                                    |                 |
|                   | Save Email Send to                                                                                                    | Sorted by: Best match                                                                                                    | Display options |
|                   | Create a file for external citati                                                                                                    | on management software                                                                                                    |                 |
|                   | Selection: Selection (5)                                                                                                    | \$                                                                                                    |                 |
|                   | Create file                                                                                                    | Cancel                                                                                                    |                 |
| Myncbi filters 诸  | 165 results 5 items selected × Clea                                                                                                    | ar selection                                                                                                    |                 |
| RESULTS BY YEAR   | <ul> <li>Breakthrough: Chloroquine phi<br/>of COVID-19 associated pneum<br/>Gao J, Tian Z, Yang X.</li> <li>Biosci Trends. 2020 Mar 16;14(1):72-73.</li> <li>PMID: 32074550 Free article.</li> </ul> | osphate has shown apparent efficacy in tr<br>nonia in clinical studies.<br>doi: 10.5582/bst.2020.01047. Epub 2020 Feb 19. | reatment        |
| 2018 2020         | 🕻 Cite I Share                                                                                                    |                                                                                                    |                 |
| TEXT AVAILABILITY | COVID-19: Melatonin as a pote<br>Zhang R, Wang X, Ni L, Di X, Ma B, Niu                                                                                                    | ential adjuvant treatment.<br>S, Liu C, Reiter RJ.                                                                        | 🗏 Feedback      |

## 6. หลังจากนั้นรอสักครู่ จะ Download ไฟล์ ชื่อ pubmed-xxxxx.nbib

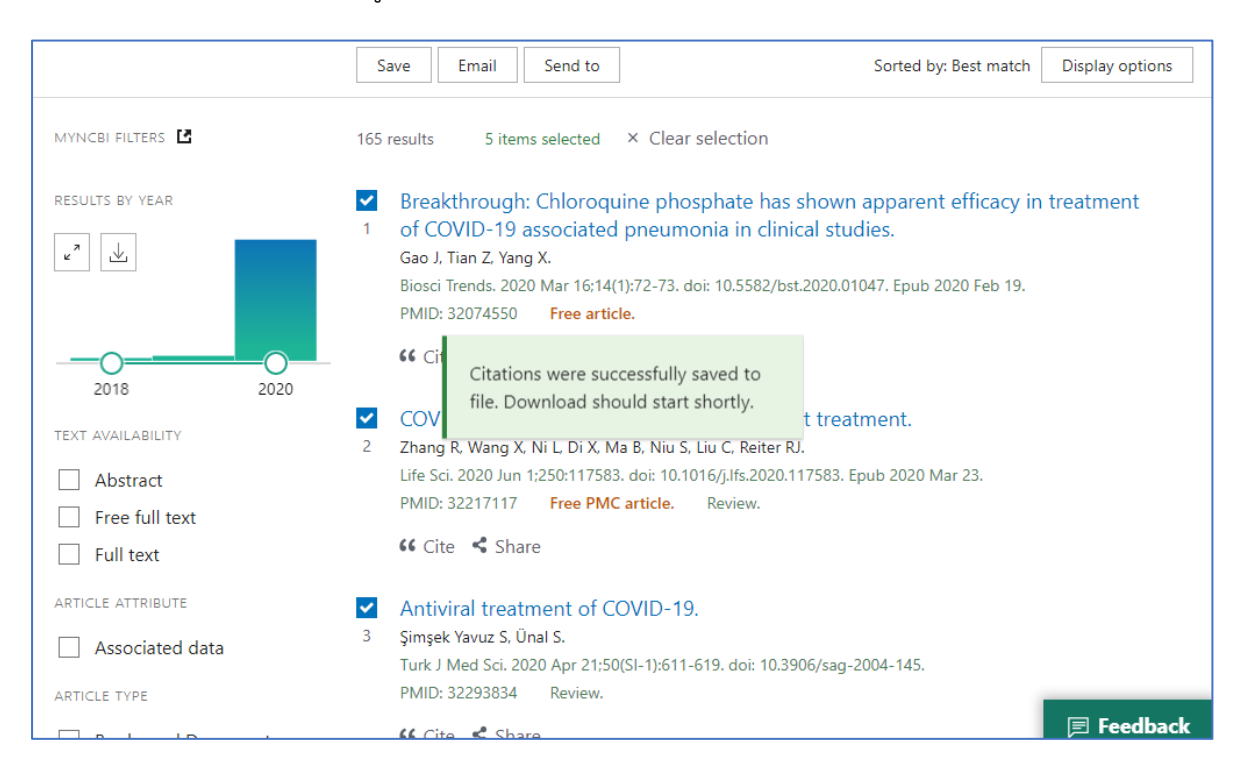

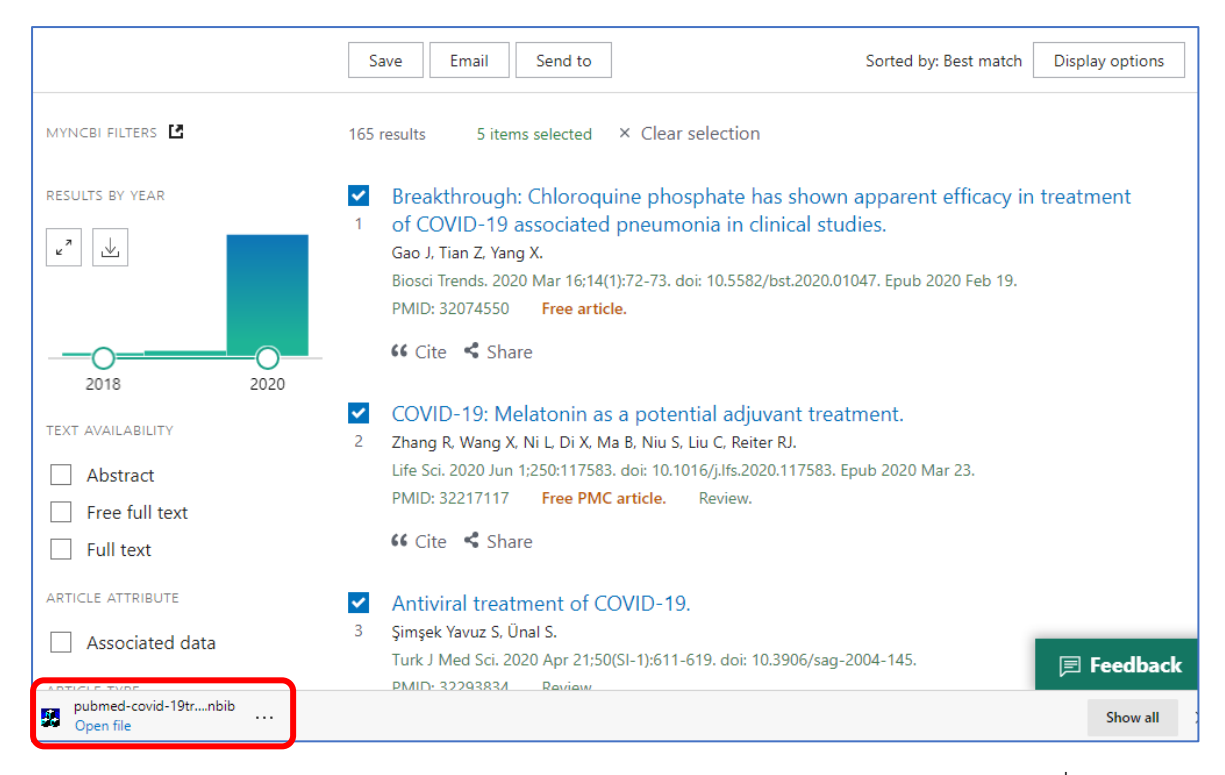

7. นำเข้า EndNote library (จำเป็นต้องเปิด EndNote Library ก่อน) โดยคลิกไฟล์ที่ Download และนำเข้าอัตโนมัติ

ในกรณีไม่สามารถนำเข้าได้อัตโนมัติ ให้ตามขั้นตอนดังนี้

1. ให้เลือกที่เมนู File -> Import -> File

| EN   | EndNot  | te X9          |         |       |              |    |                                |              |
|------|---------|----------------|---------|-------|--------------|----|--------------------------------|--------------|
| File | Edit    | References     | Groups  | Tools | Window       | He | lp                             |              |
|      | New     |                |         |       |              |    | -                              |              |
|      | Open    | Library        |         |       | Ctrl+0       | D  |                                |              |
|      | Open    | Shared Librar  | y       | C     | trtl+Shift+( | D  | 5 🗐 🖓 👌                        | <u>5</u>     |
|      | Open    | Recent         |         |       |              | >  | ^ Yea                          | ar T         |
|      | Close   | Library        |         |       | Ctrl+V       | v  | ham, A. C 20                   | 20 T         |
|      | Save    |                |         |       | Ctrl+        | s  | Tian, Z.; Y 20                 | 20 B         |
|      | Save A  | \s             |         |       |              |    | leon, S.; S 20                 | 20 C         |
|      | Save a  | Сору           |         |       |              |    | ravuz, S.; 20/<br>R · Wang 20/ | 20 A<br>20 C |
|      | Revert  |                |         |       |              |    | u, mung m 20                   |              |
|      | Share.  |                |         |       |              |    |                                |              |
|      | Export  | t              |         |       |              |    |                                |              |
|      | Impor   | t              |         |       |              | >  | File                           |              |
|      | Print   |                |         |       | Ctrl+I       | Р  | Folder                         |              |
|      | Print F | review         |         |       |              |    |                                |              |
|      | Print S | Setup          |         |       |              |    |                                |              |
|      | Comp    | ressed Library | (.enlx) |       |              |    |                                |              |
|      | Exit    |                |         |       | Ctrl+0       | Q  |                                |              |

 ปรากฏหน้าต่าง Import File ในช่อง Import Option ให้คลิกเลือก PubMed (NLM) หาก ไม่พบให้เลือก Other Filters..

|                           | 1550 1165                      | REFERENCE FRANK | _ |
|---------------------------|--------------------------------|-----------------|---|
| Import File               |                                | ? ×             |   |
| Import File:              |                                | Choose          |   |
| Import Option:            | INNOPAC                        | ~               |   |
| Duplicates:               | PDF<br>EndNote Library         |                 |   |
| Text Translation:         | EndNote Import<br>Refer/BiblX  |                 |   |
|                           | Reference Manager (RIS)        |                 |   |
|                           | Multi-Filter (Special)         |                 | _ |
| roup. (All References: 5) | Other Filters                  |                 |   |
|                           | INNOPAC<br>Use Connection File |                 |   |

3. หลังจากนั้น ปรากฎหน้าต่างใหม่ ให้เลื่อนหา PubMed (NLM) และคลิก

Choose

ดร. นพดล เอกผาชัยสวัสดิ์

| Choose An Import Filter                                                                                                    | >                                                                      | < |
|----------------------------------------------------------------------------------------------------|------------------------------------------------------------------------|---|
| Name<br>PsycTESTS (OvidSP)<br>PSYNDEXplus Lit AV (OvidSP)                                                                                                    | Information Provider  OvidSP OvidSP                                    |   |
| PSYNDEXplus Tests (OvidSP)<br>PubMed (NLM)<br>PubMed Central (NLM)                                                                                                    | OvidSP<br>National Library of Medicine<br>National Library of Medicine |   |
| QPAT<br>ReferBibIX<br>RefMan RIS                                                                                                    | Questel<br>Generic<br>Clarivate Analytics                              |   |
| RefWorks Import<br>RILM (EBSCO)<br>RILM (OCLC)                                                                                                    | RefWorks<br>EBSCO<br>OCLC                                              |   |
| RIPM (OCLC)  Revel Concerning Society  Quick Search                                                                                                    | OCLC v                                                                 |   |
| ▲Less Info:                                                                                                    | Cancel Choose                                                          |   |
| File Name: PubMed (NLM).enf<br>Created: Monday, April 20, 2020, 2<br>Modified: Thursday, March 14, 2019<br>Based On:<br>Category: National Library of Medicin<br>Comments: | :21:36 PM<br>9, 3:06:38 PM<br>e                                        |   |
| Showing 368 of 368 import filters.                                                                                                    |                                                                        |   |

4. หลังจากคลิกปุ่ม Choose... แล้วเลือกไฟล์ pubmed-xxxxx.nbib และคลิกปุ่ม

Import จะได้รายการเข้าไปอยู่ใน EndNote Library

| Import File       |                            | ? ×    |
|-------------------|----------------------------|--------|
| Import File:      | pubmed-covid-19tr-set.nbib | Choose |
| Import Option:    | PubMed (NLM)               | ~      |
| Duplicates:       | Import All                 | ~      |
| Text Translation: | No Translation             | ~      |
|                   | Import                     | Cancel |